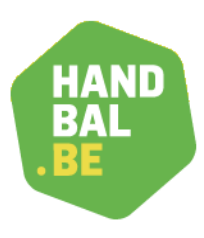

## Handleiding opzoeken aanduidingen

## Stap 1 handballbelgium.be

Ga naar <u>www.handballbelgium.be</u> en ga naar de gewenste competities (KBHB of VHV). Alle regiowedstrijden of jeugdwedstrijden staan ook onder VHV. Als je aanduidingen krijgt voor VHV & KBHB, zal je onderstaande dus 2x moeten uitvoeren.

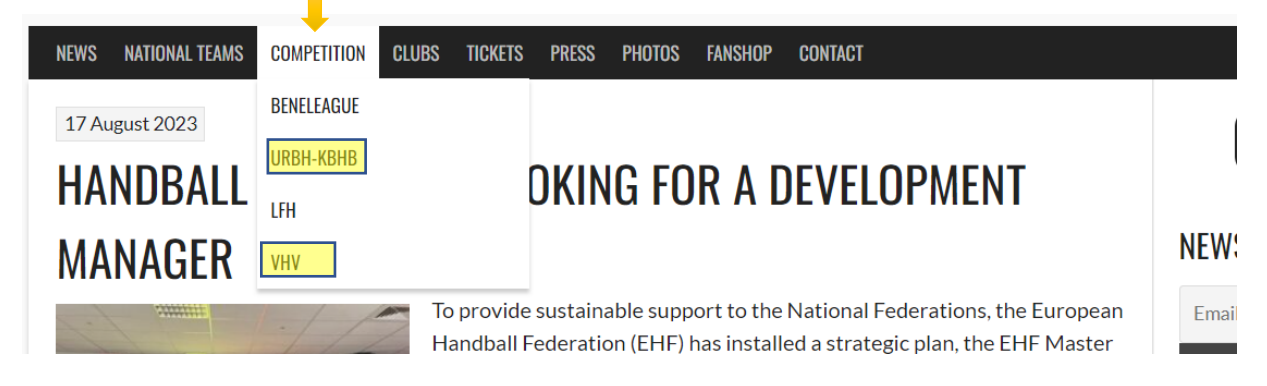

## Stap 2 Kies het juiste weekend

Laat de zwarte vakjes 'By Competitions', 'By Series' en 'By clubs' leeg en selecteer in het rode vak het weekend dat je wil opzoeken.

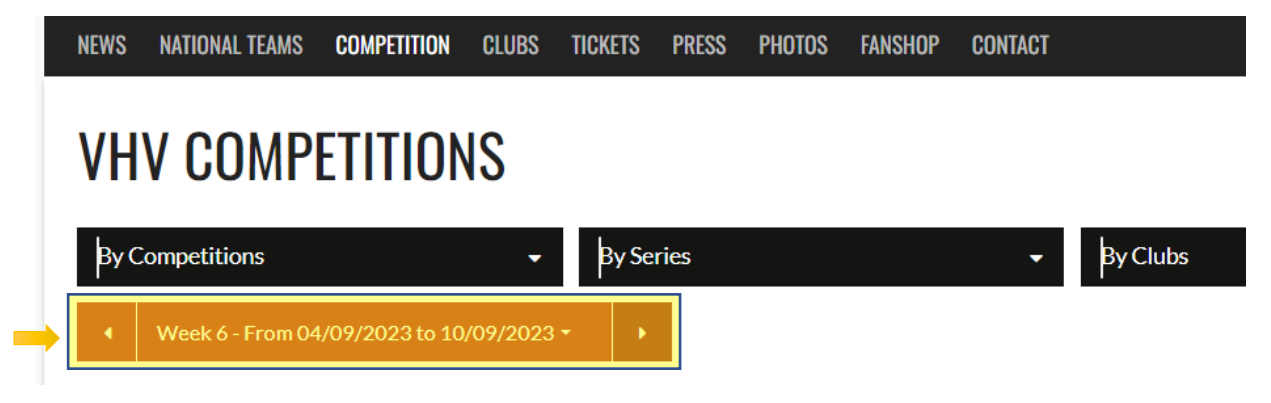

## Stap 3 Zoek op jouw naam

Elke webbrowser heeft een zoekfunctie. Je kan deze openen door op de toetsencombinatie ctrl + f in te geven. Je krijgt dan bovenaan een invulvak (geel gearceerd). Als je daar je naam invult, zie je hoe vaak je naam voorkomt op de pagina (onder de oranje pijl).

Rechts van het invulvak kan je met de kleine pijltjes navigeren en opzoeken als je meerdere aanduidingen hebt per speelweekend. Je zal ook zien dat je naam opkleurt wanneer je hem hebt ingevuld.

| h ⊨ | andballbelg     | jium.be/index.pł | np/competition/vhv-competiti | ions/?season_id= | 3&organizatio | n_id=2&start_date=2023-0 | -09-04&end_dat | te=2023-09-10 | Ļ   | 0 6              | \$                  | * 2      |
|-----|-----------------|------------------|------------------------------|------------------|---------------|--------------------------|----------------|---------------|-----|------------------|---------------------|----------|
|     | Heren<br>Liga 1 | VHVFA011         | De Krekel                    | 09/09/2023       | 18:30         | HBC Izegem               | -              |               | 1/1 | ∧ ∨<br>MOEYEF    | X                   | Guido    |
|     | Heren<br>Liga 1 | VHVFA008         | Farys sportcentrum           | 09/09/2023       | 19:00         | E. Lebbeke 🖘             | lita -         | 🙇 Sasja HC    |     | MANNA<br>JANSSEI | ERT Did<br>IS Diete | ier<br>r |

Vlaamse Handbalvereniging vzw - Dorpsstraat 74, 3545 Halen (België) - info@handbal.be www.handbal.be - T: 013 35 30 40 - 0417.063.079 - RPR, afdeling Hasselt